## **HOW TO ENABLE MULTI**mcdeferred **FACTOR AUTENTICATION**

Follow these steps to add another layer of security to your MO Deferred Comp account.

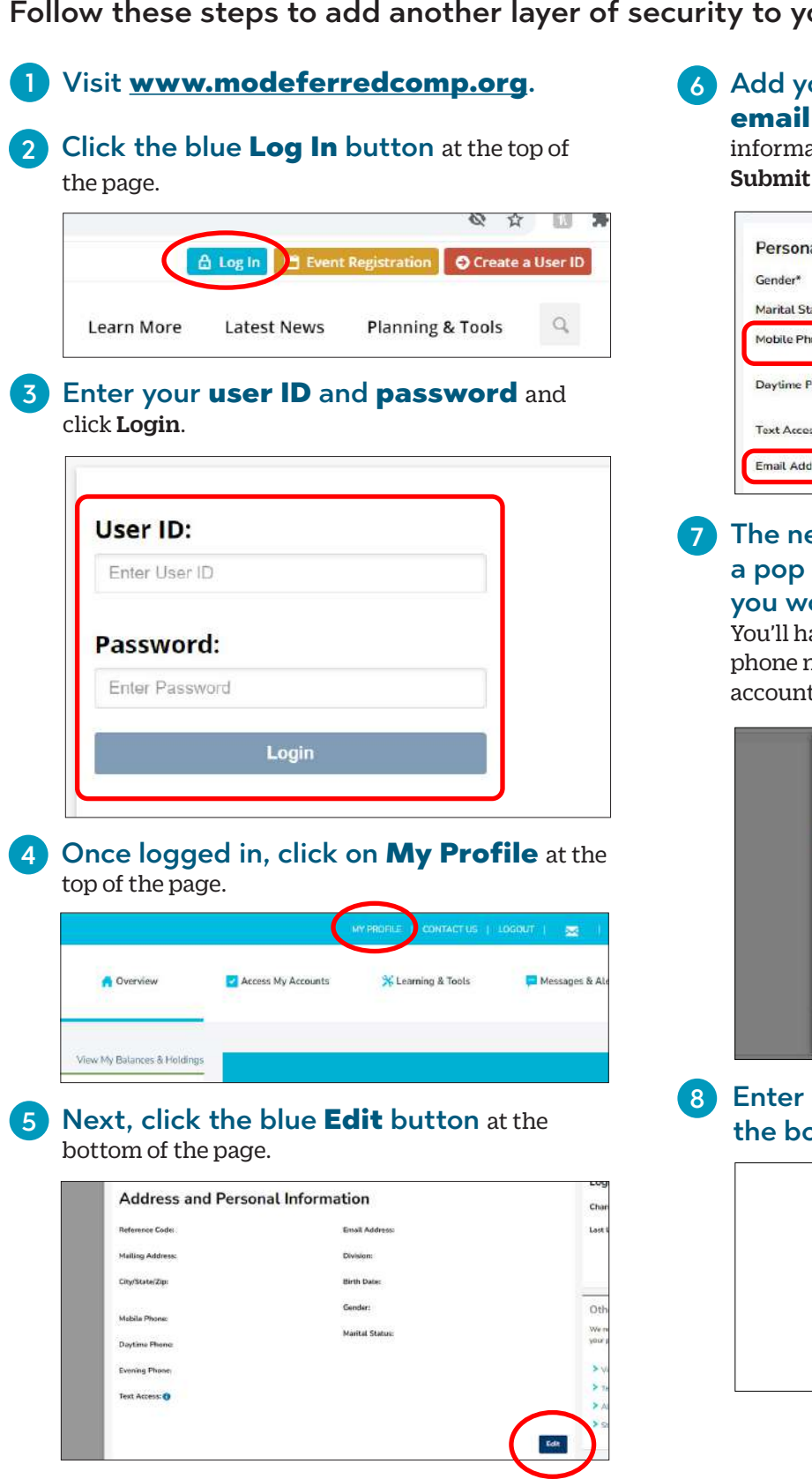

6 Add your mobile phone number and

email address and click Next. Review your information on the following page and select Submit if everything is correct.

| Gender*        | 🔾 Male 🖲 Female    |
|----------------|--------------------|
| Marital Status | 🔿 Single 💌 Married |
| Mobile Phone*  |                    |
| Daytime Phone* | •                  |
| Text Access 👩  | Enroll             |

The next time you log in to your account, a pop up will appear asking you where you would like your security code to go. You'll have the option to send it to either the mobile phone number or email address you added to your account.

| Select where to send ye                                                                                      | our security code                                                                            |
|----------------------------------------------------------------------------------------------------|----------------------------------------------------------------------------------------------|
| Use mobile phone or email<br>Phone must be text enabled                                                      | O (XXX)XXX-4567<br>○ s******e@gmail.com                                                      |
| If all the information above is incor<br>please contact Participant Services                                 | rect or the number(s) are not text enabled,<br>s at 1-800-392-0925.                          |
| By selecting a phone number, you<br>and you agree that this text notific<br>Text Access Terms and Conditions | have selected a number that is text-enabled<br>ation is subject to MissionSquare Retirement' |
|                                                                                                    |                                                                                              |

Enter your 6 digit security code into the box and click **Login**.

| Enter your 6 d      | ligit Securit | y Code     |
|---------------------|---------------|------------|
|                     |               |            |
| □ Trust this device | Not sure what | this does? |
|                     | Login         |            |